# **Storeden** Template Development

v.2019.1

## Cosa vedremo

- 1. Com'è fatto un tema Storeden
- 2. Schema.json
- 3. Preset.json
- 4. Stili custom sui widget
- 5. Lang\_ISO.json
- 6. Storeden.js
- 7. Funzioni Twig+Storeden

## tema Storeden

1.

Componenti base

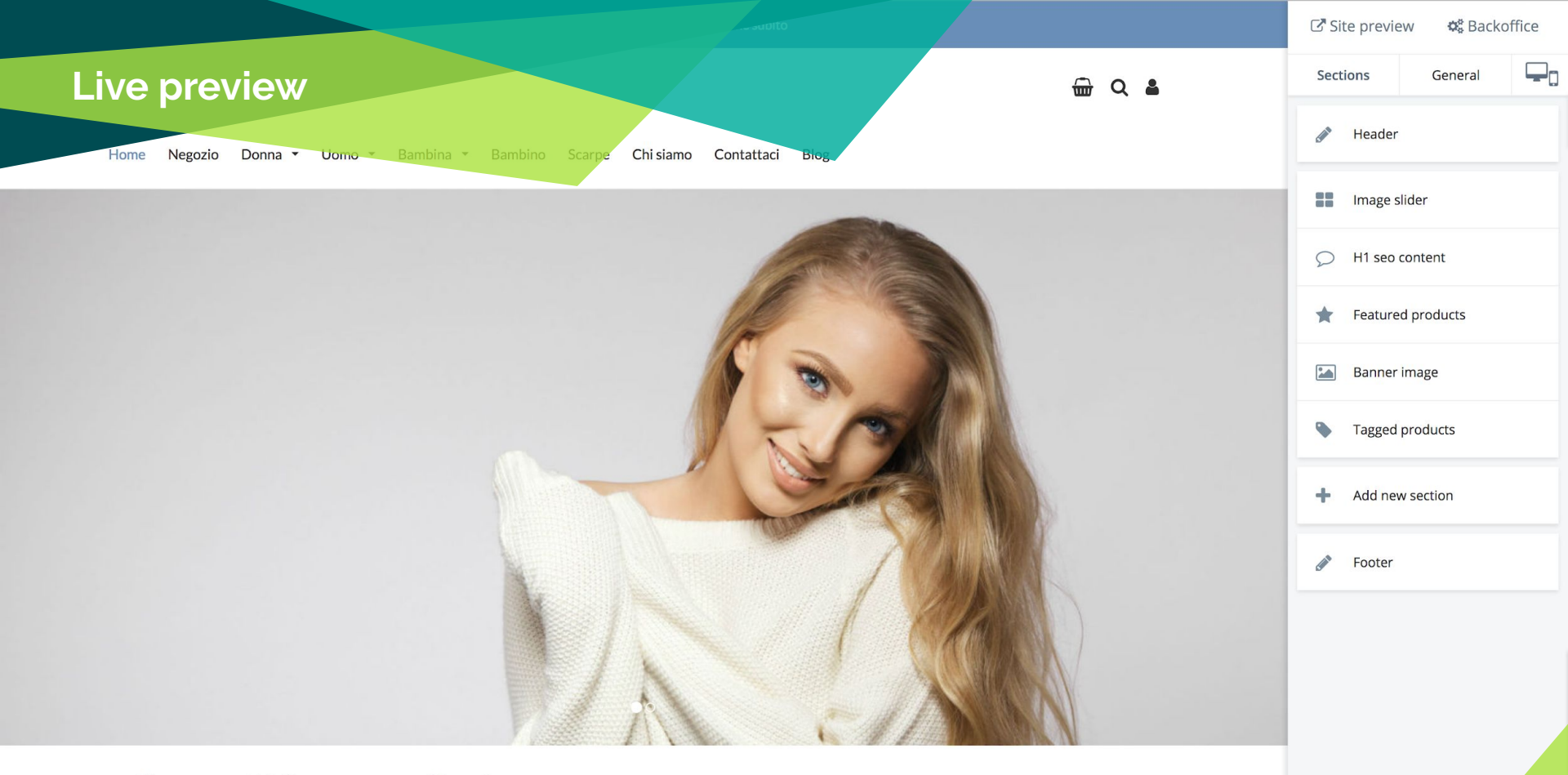

#### Fashion Store, abbigliamento per tutti i gusti

Lorem ipsum dolor sit amet, consectetur adipiscing elit, sed do eiusmod tempor incididunt ut labore et dolore magna aliqua. Ut enim ad minim veniam, quis nostrud exercitation ullamco laboris nisi ut aliquip ex ea commodo consequat. Duis aute irure dolor in reprehenderit in voluptate velit esse cillum dolore eu fugiat nulla pariatur. Excepteur sint occaecat cupidatat non proident, sunt in culpa qui officia deserunt mollit anim id est laborum.

## Personalizzare un tema

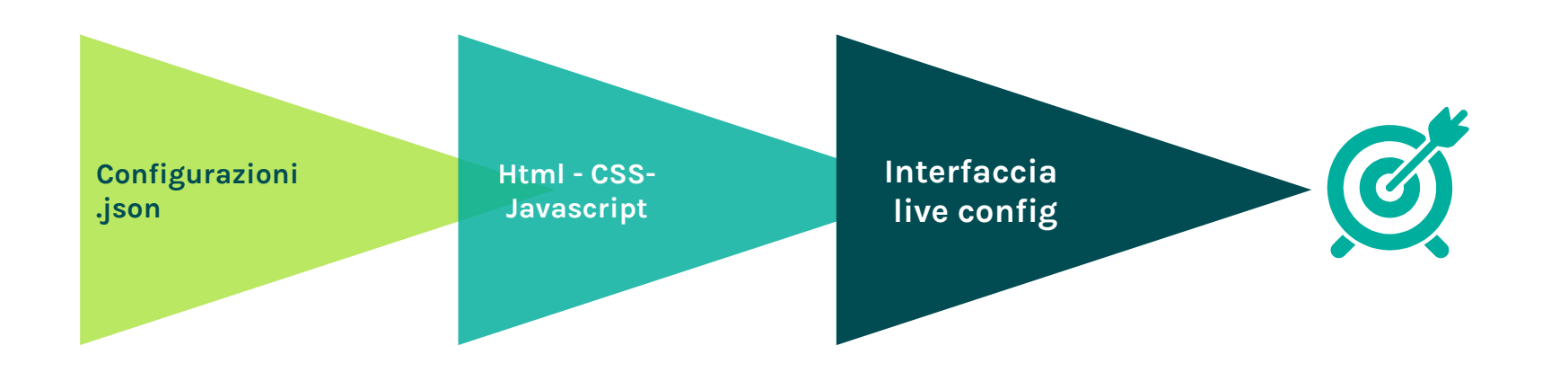

## Struttura di un tema

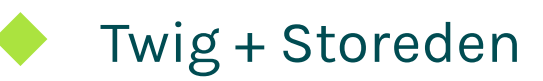

- <u>Guida: https://twig.sensiolabs.org/doc/2.x/</u>
- <u>Lista delle funzioni disponibili</u>

- Bootstrap 3Storeden.js
  - HTML 5
  - JQuery 2.2.4
  - Font Awesome

- Guida: http://getbootstrap.com/
- <u>Guida storeden.js</u>

Icons: http://fontawesome.io/icons/

## Directory di un tema

## Ecommerce > Tema > Modifica html/css

/theme /config /template /assets /locales Essential Theme

Utilizza i link di seguito per configurare e modificare il template del tuo sito.

Tema in usoGuida alla configurazione dello storefront

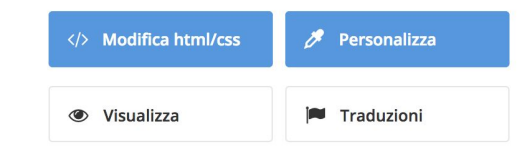

## **THEME - ASSETS - LOCALES**

#### **THEME / theme.style**

File CSS del tema, ha accesso alla variabile **theme** che contiene le configurazioni

#### ASSETS / script.js

script necessari al funzionamento del tema

#### LOCALES / LANG\_ISO.json

File di traduzione, per le chiavi di sistema o chiavi personalizzate. Si usa per le "etichette" del sito. **THEME** theme.style

ASSET script.js

LOCALES de\_DE.json en\_US.json es\_ES.json fr\_FR.json it\_IT.json

## TEMPLATE / skeleton.html

#### \*.html

I file HTML del tema sono tutti contenuti nella directory Template. Il file "index" è skeleton.html che include il template corretto in base al path corrente.

{% include request.page %}

www.iltuosito.com/product/1330477/t-shirt-rosso

{{ request | var\_dump }}

```
"page":"product.html",
"url":"product",
"script_name":"",
"path":[
"",
"product",
"1330477",
"t-shirt-rosso"
],
"query":[ ... ],
"payload":[ ... ],
"method":"GET"
```

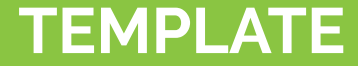

#### Tipologie di template

- Di sistema (shop.html, product.html, cart.html, ... )
- Custom del tema (header.html, footer.html, product\_preview.html, ... )
- Preset template\_PRESET\_NAME.html

## **TEMPLATE + TWIG**

#### Alcuni esempi di istruzioni twig

```
{% include "filename.html" %}
```

```
{{ variable }}
```

```
{% set variable = value %}
```

```
{% set variable = [] %}
```

```
{% if test %} ... {% else %} ... {% endif %}
{% for element in elements %} ... {% endfor %}
{{ variable | var_dump }}
```

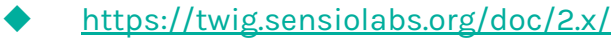

https://themes-developers.storeden.com/hc/it/articles/<u>360019784611-Indice-funzioni-twig-</u>

## **Directory CONFIG**

#### config.json

Personalizzazioni del tema. Sono accessibili nei file del tema tramite la variabile **theme** 

#### storeden.json

Informazioni del tema: id, titolo, versione live configuration

#### preset.json

Insieme dei componenti personalizzabili del tema

#### schema.json

Configurazioni base e di pagina del tema

CONFIG

config.json preset.json schema.json storeden.json

## Variabili utili

#### theme

Ultime personalizzazioni del tema memorizzate: widget, configurazioni, ...

#### request

Tutti i dati relativi alla request corrente

#### locale

Codice ISO della lingua corrente

#### user

#### Utilizzabili in tutte le pagine del tema

Dati dell'utente che ha effettuato il login, null altrimenti

## Altre variabili utili

#### shop.html

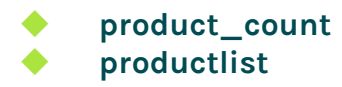

numero totale prodotti (non paginati) prodotti della pagina corrente dello shop

#### cart.html

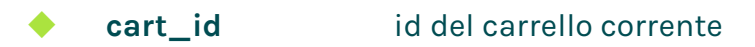

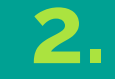

## schema.json

## Configurazioni generali, header, footer, pagine

## **CONFIG - schema.json**

- Configurazioni generali del tema: font, colori, preview prodotto, …
- Header
- Footer
- Configurazioni di pagina \*
  - homepage
  - shop
  - product
  - cart
  - page
  - about-us
  - contact-us
  - blog
  - post

\* Le configurazioni hanno effetto su tutte le pagine dello stesso tipo.

| C Sit    | te previe | w 📽 Backo | office |  |
|----------|-----------|-----------|--------|--|
| Sect     | ions      | General   | -      |  |
|          | Header    |           |        |  |
| ٥        | Shop se   | ttings    |        |  |
| ٠        | Tagged    | products  |        |  |
|          | Three b   | anners    |        |  |
| +        | Add nev   | v section |        |  |
| <b>A</b> | Footer    |           |        |  |
|          |           |           |        |  |

## **CONFIG - schema.json**

| Sections   | General   | Ţ. |
|------------|-----------|----|
| 🧷 Colors   |           |    |
| A Font     |           |    |
| Produc     | t preview |    |
| 🔶 Review   | S         |    |
| < Social r | network   |    |
| Other s    | settings  |    |

"general" : [ ... ],
"header": { ... },
"footer" : { ... },
"pages":{

•••

}

```
"shop": { ... },
"product": { ... },
"cart": { ... },
"blog": { ... },
"post": { ... },
```

## CONFIG - schema.json - general

| Sections          | General      |  |
|-------------------|--------------|--|
| 🍠 Colo            | ors          |  |
| A Font            | t            |  |
| 🛷 Prod            | duct preview |  |
| 🗙 Revi            | ews          |  |
| <b>&lt;</b> Socia | al network   |  |
| Othe              | er settings  |  |

theme.settings.general.colors

## CONFIG - schema.json - general - colors

٦

BASIC ~ Background **#FFFFFF** Text color #555555 Link color #698EB8 BUTTONS ~ BORDERS ~

< Colors

```
"settings" : [
      {
            "label" : "Basic",
            "fields" : [
                   {
                         "type" : "color",
                         "id" : "body_background",
                         "label" : "Background",
                         "default" : "#FFF"
                   },
                   . . .
      }
```

## CONFIG - schema.json - general - colors

#### Per accedere al valore una volta salvata la configurazione tramite live preview

theme.settings.general.colors.body\_background

### I campi di tipo color sono "light" cioè le modifiche avvengono live senza il reload della pagina di preview. Nel CSS quindi utilizzando twig e la variabile **theme**:

.body { background-color: {{ theme\_value(theme.settings.general.colors.body\_background, "settings.general.colors.body\_background") }}; }

#### < Header

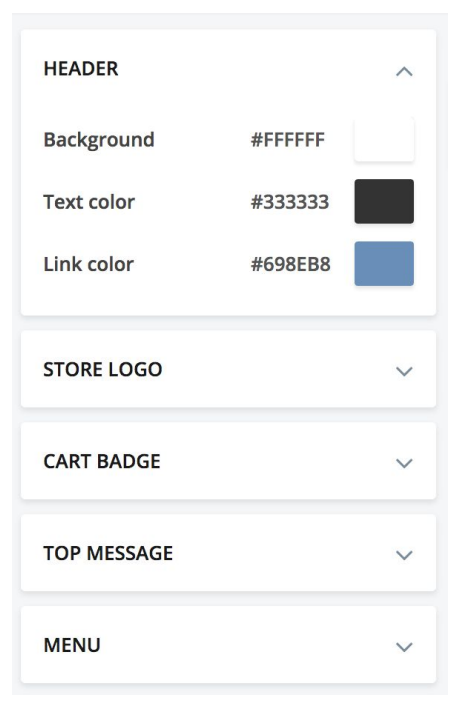

#### "header": {

```
"label": "Header",
"id": "header",
"icon": "fa-pencil",
"settings": [ ... ]
```

#### }

```
"footer" : {
    "label": "Footer",
    "id": "footer",
    "icon": "fa-pencil",
    "settings": [ ... ]
}
```

#### theme.settings.header

Spedizioni gratis in tutta Italia! Approfittane subito

#### **FASHION STORE**

🔂 Q 🛔

Home Negozio Donna • Uomo • Bambina • Bambino Scarpe Chi siamo Contattaci Blog

- top message - yes\_no

| < Header                                                                                                    |                |       |
|----------------------------------------------------------------------------------------------------|----------------|-------|
| CART BADGE                                                                                                    |                | ~     |
| TOP MESSAGE                                                                                                    |                | ^     |
| Contemporate Enable                                                                                                    | top message    |       |
| tis in tutta Italia! Ar                                                                                                    | oprofittane si | ubito |
| Background color                                                                                                    | #698EB8        |       |
| Text color                                                                                                    | #FFFFFF        |       |
| Link                                                                                                    |                |       |
| /shop                                                                                                    |                |       |
| Remove                                                                                                    |                |       |
| Title (on mouse of a state of a state of | over) 🚯        |       |
|                                                                                                    |                |       |
|                                                                                                    |                | •     |
| Link behaviour                                                                                                    |                |       |
|                                                                                                    | nage           | -     |
| open in the sume                                                                                                    | P.B.C          |       |

- top message - <u>ves\_no</u>

Se non multilingua:
theme.settings.header.show\_top\_message

Se multilingua:
attribute(theme.settings.header, "show\_top\_message\_"~locale)

{% if theme.settings.header.show\_top\_message == "yes" %}

#### Oppure

```
{% if attribute(theme.settings.header,"show_top_message_"~locale) == "yes" %}
```

```
<div id="top_message">
```

{# here goes my top message text #}

</div>

```
{% endif %}
```

| < Header                                          |
|---------------------------------------------------|
| CART BADGE V                                      |
| TOP MESSAGE                                       |
| <ul><li>Enable top message</li><li>Text</li></ul> |
| tis in tutta Italia! Approfittane subito          |
| Background color #698EB8                          |
| Text color #FFFFFF                                |
| Link                                              |
| /shop                                             |
| Remove                                            |
| Title (on mouse over) 🚯                           |
|                                                   |
| Link relation 🚯                                   |
|                                                   |
| Link behaviour 🚯                                  |
| Open in the same page 🔹                           |

- top message - <u>text</u>

```
"settings": [ {
      "label" : "Top message",
      "fields" : [
                  "type" : "text",
                  "id" : "top_message_text",
                  "label" : "Text",
                  "multilang" : "yes",
                  "default" : {
                        "it_IT" : "Spedizioni gratis!",
                        "en_US" : "Free shipping!"
                  }
}, ... ]
```

| < Header                             |        |
|--------------------------------------|--------|
| CART BADGE                           | $\sim$ |
| TOP MESSAGE                          | ^      |
| Contraction In Enable top message    |        |
| Text                                 |        |
| tis in tutta Italia! Approfittane su | ubito  |
| Background color #698EB8             |        |
| Text color #FFFFF                    |        |
| Link                                 |        |
| /shop                                |        |
| Remove                               |        |
| Title (on mouse over) 🗿              |        |
| Link relation @                      |        |
|                                      | 1      |
|                                      | •      |
| Link behaviour 🚯                     |        |
| Open in the same page                | -      |
|                                      |        |

- top message - <u>text</u>

```
Se non multilingua:
theme.settings.header.top_message_text
Se multilingua:
attribute(theme.settings.header,"top_message_text_"~locale)
{% if attribute(theme.settings.header,"show_top_message_"~locale) == "yes" %}
      <div id="top_message"
           data-editor="settings_header_top_message_text_{{locale}}" >
             {{ attribute(theme.settings.header, "top_message_text_"~locale) }}
      </div>
{% endif %}
```

| Header                 |                 |      |
|------------------------|-----------------|------|
| CART BADGE             |                 | `    |
| TOP MESSAGE            |                 | ,    |
| 💽 🚺 Enable             | top message     |      |
| Text                   |                 |      |
| tis in tutta Italia! A | pprofittane sub | oito |
| Background color       | #698EB8         |      |
| Text color             | #FFFFFF         |      |
| Link                   |                 |      |
| /shop                  |                 |      |
| Remove                 |                 |      |
| Title (on mouse of     | over) 🚯         |      |
|                        |                 |      |
| Link relation 🚯        |                 |      |
|                        |                 | •    |
| Link behaviour 🚯       |                 |      |
|                        |                 |      |

### CONFIG - schema.json - header - top message - <u>link</u>

```
"settings": [ {
      "label" : "Top message",
      "fields" : [
                  "type" : "link",
                  "id" : "top_message_link",
                  "label" : "Link",
                  "multilang" : "yes",
                  "default" : {
                        "it_IT" : "/shop",
                        "en_US" : "/shop"
                  }
}, ... ]
```

| < Header                                 |   |
|------------------------------------------|---|
| CART BADGE                               | / |
| TOP MESSAGE                              |   |
| 🛛 🕑 🔲 Enable top message                 |   |
| Text                                     |   |
| tis in tutta Italia! Approfittane subito |   |
| Background color #698EB8                 |   |
| Text color #FFFFF                        |   |
| Link                                     |   |
| /shop                                    |   |
| Remove                                   |   |
| Link relation 🚯                          |   |
|                                          |   |
| Link behaviour 🚯                         |   |
| Open in the same page                    |   |
|                                          |   |

#### CONFIG - schema.json - header - top message - <u>link</u>

CAMPI automatici: TITLE (multilang), REL, TARGET

#### Se non multilingua:

theme.settings.header.top\_message\_link
theme.settings.header.top\_message\_link\_TITLE
theme.settings.header.top\_message\_link\_REL
theme.settings.header.top\_message\_link\_TARGET

#### Se multilingua:

attribute(theme.settings.header,"top\_message\_link\_"~locale)
attribute(theme.settings.header,"top\_message\_link\_TITLE\_"~locale)
theme.settings.header.top\_message\_link\_REL
theme.settings.header.top\_message\_link\_TARGET

| Link                      |   |
|---------------------------|---|
| /shop                     |   |
| Remove                    |   |
| 🚺 Title (on mouse over) 🚯 |   |
|                           |   |
| Link relation 🚯           |   |
|                           | • |
| Link behaviour 🚯          |   |
| Open in the same page     | - |

#### CONFIG - schema.json - header - top message

{% if attribute(theme.settings.header, "show\_top\_message\_"~locale) == "yes" %}

```
<div id="top_message">
```

<a href="{{attribute(theme.settings.header, 'top\_message\_link\_'~locale)}}"

rel="{{theme.settings.header.top\_message\_link\_REL}}"

target="{{theme.settings.header.top\_message\_link\_TARGET}}"

title="{{attribute(theme.settings.header, 'top\_message\_link\_TITLE\_'~locale)}}" >

<span data-editor="settngs\_header\_top\_message\_text\_{{locale}}" >

{{ attribute(theme.settings.header,"top\_message\_text\_"~locale) }}

</span>

</a>

</div>

{% endif %}

## **CONFIG - schema.json - footer**

#### theme.settings.footer

#### **Fashion Store**

Fashion Store SRL Piazza Duomo, Treviso 31100 TV P.IVA 123456789123

#### Informazioni

Resi e cambio merce I metodi di pagamento Spedizioni Hai bisogno di aiuto?

#### Personalizza titolo

Home L'azienda News Contatti

Copyright © 2017 Fashion Store. All rights reserved. Informativa Privacy Condizioni di Vendita Informativa Cookies

Powered by Storeden

## **CONFIG - schema.json - footer**

#### < Footer

| BASIC             |         | $\checkmark$ |
|-------------------|---------|--------------|
| Background        | #FFFFFF |              |
| Text color        | #333333 |              |
| Link color        | #698EB8 |              |
| STORE INFORMATIC  | )N      | ~            |
| FIRST LINKS GROUP | ~       |              |
| SECOND LINKS GRO  | ~       |              |

```
"footer" : {
    "label": "Footer",
    "id": "footer",
    "icon": "fa-pencil",
    "settings": [ ... ]
}
```

#### Personalizza titolo

Home L'azienda News Contatti

## CONFIG - schema.json - footer - navigation

## Ecommerce > Gestione Menu > Aggiungi menu

| Elenco dei link<br>Inserisci qui sotto i link per creare<br>i tuoi menù di navigazione.<br>+ Aggiungi link alla navigazione | Etichetta<br>Home<br>Relazione link          | Tipologia link URL Comportamento link | /homepage   | <br>Personalizza titolo<br>Home<br>L'azienda<br>News<br>Contatti |
|----------------------------------------------------------------------------------------------------|----------------------------------------------|---------------------------------------|-------------|------------------------------------------------------------------|
|                                                                                                    | Etichetta<br>L'azienda<br>Relazione link<br> | Tipologia link URL Comportamento link | ✓about-us 👻 |                                                                  |

## CONFIG - schema.json - footer - navigation

```
"settings": [ {
      "label" : "Second links group",
      "fields" : [
                   "type" : "navigation",
                   "id" : "box_2_menu",
                   "label" : "Select custom menu",
                   "multilang" : "yes",
                   "default" : {}
                                                   Personalizza titolo
                                                   Home
}, ... ]
                                                   L'azienda
                                                   News
                                                   Contatti
```

BASIC V STORE INFORMATION V FIRST LINKS GROUP V SECOND LINKS GROUP ~ Hide this content Section title Personalizza titolo Select custom menu Top menu - fashion week theme

< Footer

## CONFIG - schema.json - footer - navigation

```
Se non multilingua:
{% set menuName = theme.settings.footer.box_2_menu %}
```

```
Se multilingua:
{% set menuName = attribute(theme.settings.footer, 'box_2_menu_' ~ locale) %}
```

```
{% set menulist = getNavigation(menuName) %}
{% include 'menulist.html'%}
```

Il template menulist.html genera i link del menu selezionato utilizzando la variabile menulist.

## **CONFIG - schema.json - pages**

- Si attivano quando si naviga nella live preview in una pagina configurabile
- Le pagine configurabili sono quelle che rispondono a url definiti dal sistema
- L'id deve corrispondere al primo frammento del path

#### Esempio:

. . .

/shop/search/t-shirt  $\rightarrow$  shop /product/234/t-shirt  $\rightarrow$  product

```
"page" : [
    "homepage": {},
    "shop": {},
    "product": {},
    "cart": {},
    "blog": {},
    "post": {}
```

theme.settings.PAGE\_ID

## **CONFIG - schema.json - pages - shop**

| 0.01     | te pretien  | ng Bucho | ince |
|----------|-------------|----------|------|
| Sect     | ions        | General  | Ţ,   |
| <b>S</b> | Header      |          |      |
| ٠        | Shop settir | ngs      |      |
| ٠        | Tagged pro  | oducts   |      |
|          | Three banr  | ners     |      |
| +        | Add new se  | ection   |      |
|          | Footer      |          |      |

OR Backoffice

Site preview
### CONFIG - schema.json - pages - shop - select

#### < Shop settings

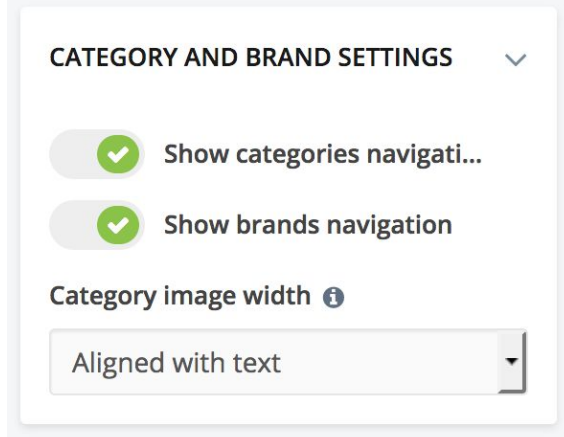

## CONFIG - schema.json - pages - shop - <u>select</u>

```
"fields" : [
             "type" : "select",
             "id" : "shop_image_width",
             "label" : "Category/brand image with",
             "info" : "Some info here... ",
             "default" : "full",
             "options" : {
                           "option" : "full",
                           "label" : "Full width"
                    },
                           "option" : "aligned",
                           "label" : "Aligned with text"
                    }
             }
```

#### < Shop settings

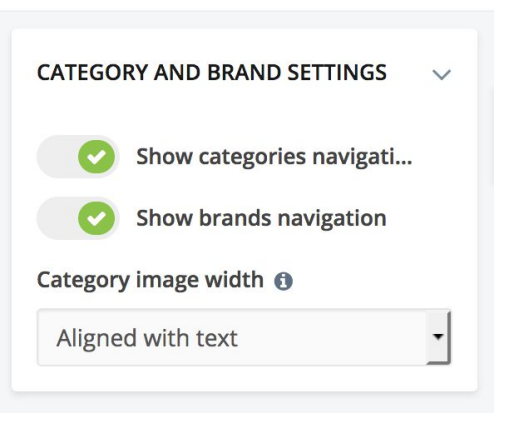

#### theme.settings.shop.shop\_image\_width

## 3. preset.json

Definizione di widget

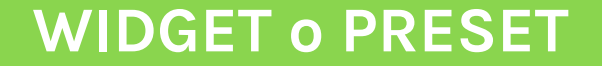

Elemento che compone un tema, può essere aggiunto spostato o eliminato ed è composto da un template html e un insieme di campi di configurazioni definiti nel file preset.json

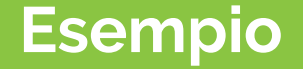

## Paragrafo di testo con immagine, la quale può essere allineata a destra o sinistra oppure disabilitata.

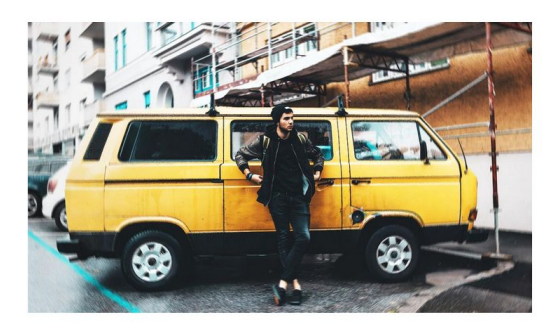

#### Scopri chi siamo...

Lorem ipsum dolor sit amet, **consectetur adipiscing elit**, sed do eiusmod tempor incididunt ut labore et dolore magna aliqua. Ut enim ad minim veniam, quis nostrud exercitation ullamco laboris nisi ut aliquip ex ea commodo consequat. Duis aute irure dolor in reprehenderit in voluptate velit esse cillum dolore eu fugiat nulla pariatur. Excepteur sint occaecat cupidatat non proident, sunt in culpa qui officia deserunt mollit anim id est laborum.

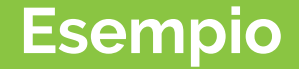

## Elenco di prodotti in primo piano

#### Prodotti in vetrina

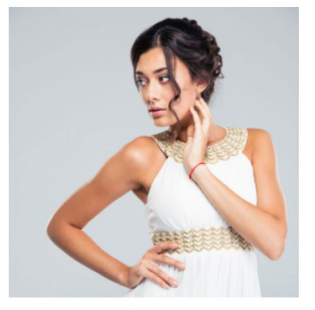

Abito in seta bianco stile greco con decorazioni oro

€290,00

Aggiungi al carrello

 $\heartsuit$  Wishlist

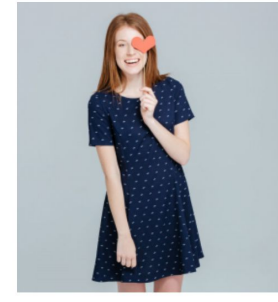

Abito corto in cotone blu con pois bianchi

€ 90,00

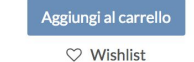

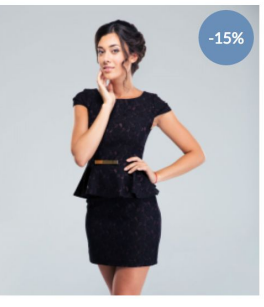

Abito da cerimonia blu fantasia jaquard con cinturino in vita

<del>€ 300,00</del> € 255,00

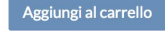

 $\heartsuit$  Wishlist

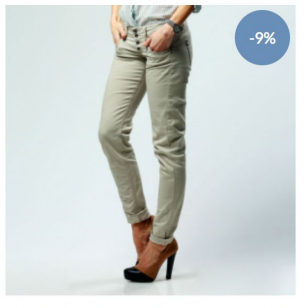

Pantaolone in cotone lungo colore beige

€ 110,00 € 100,00

#### Aggiungi al carrello

♡ Wishlist

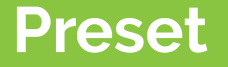

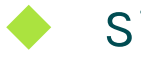

Si possono aggiungere nelle pagine:

- homepage
- shop
- product
  - cart
    - blog
  - post
- about-us, contact-us

page <u>I preset saranno uguali in tutte le custom pages</u>

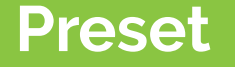

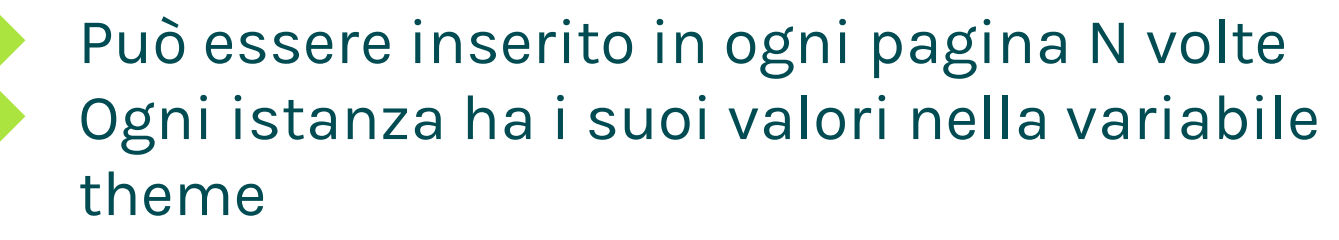

Può esserne limitato l'inserimento su alcune pagine

### **Creare un preset**

- 1. Definire un id univoco per il proprio preset
- 2. Stabilire un gruppo di appartenenza (content, media, products, ... )
- 3. Creare le configurazioni nel file preset.json
- 4. Creare un file template\_ID\_PRESET.html
- 5. Inserire nel file html i dati dinamici dell'istanza corrente del preset

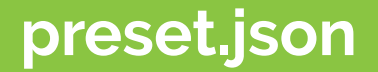

{

```
"placeholders" : {
          "image": "<a href="https://static-cdn.storeden.com/themes/config_v2/svg/image_placeholder.svg"">https://static-cdn.storeden.com/themes/config_v2/svg/image_placeholder.svg</a>",
          . . .
},
"presets" : {
          "PRESET_ID" : {
                     . . .
          },
                                                                                                           Add new section
          "PRESET_ID" : {
                     . . .
          },
          . . .
```

## Preset.json esempio paragraph

- ID: paragraph: senza spazi, maiuscole o caratteri speciali/accentati. Usare \_ 2. Campi
  - title content link show\_image image Image\_alignment
    - $\rightarrow$  type text
    - $\rightarrow$  type editor
    - $\rightarrow$  type link
    - $\rightarrow$  yes\_no
    - $\rightarrow$  type image
    - $\rightarrow$  select

- $\rightarrow$  multilang
- $\rightarrow$  multilang
- $\rightarrow$  multilang
- $\rightarrow$  no multilang
- $\rightarrow$  no multilang
- $\rightarrow$  no multilang

template\_paragraph.html 3.

```
"paragraph": {
      "group":"Content",
      "label": "Paragraph + image",
      "icon":"fa-align-left",
      "available":[],
      "settings": [
            { "label":"Text content", "fields": [ ... ] },
            { "label":"Image", "fields": [ ... ] } ,
```

#### < Paragraph and image

| CONTENT | ^ |
|---------|---|
| IMAGE   | ~ |

+file : template/template\_paragraph.html

</div>

</section>

| {{vars.section.id}}          | id dell'istanza corrente.                                                                                                    |
|------------------------------|----------------------------------------------------------------------------------------------------|
| {{vars.layout}}              | passa il layout della pagina (homepage,shop,blog ) anche alle<br>sezioni, può comunque essere sostituito da variabili del preset. |
| {{vars.section.settings}}    | tutte le configurazioni salvate per l'istanza corrente.                                                                           |
| {{vars.section.data_editor}} | da utilizzare per costruitre gli attributi data-editor per i campi con<br>live editing.                                           |

## Vedere come esempio il file **homepage.html** per vedere come è composta la variabile **vars**

```
"settings": [
      { "label":"Text content", "fields": [ ... ] },
            "label":"Image",
            "fields": [
                  {
                        "type":"image",
                        "id":"image",
                         "label":"Image",
                        "multilang": "no",
                         "info" : "Free dimension",
                        "default": ""
      },
٦
```

#### Image 🚯

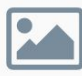

Click here to upload a file or select an image from your gallery

#### Alternate text ()

Il campo image genera automaticamente un campo ALT, che diventa multilingua se lo è anche l'immagine.

Se non multilingua: vars.section.settings.image vars.section.settings.image\_ALT

Se multilingua: attribute(vars.section.settings,"image\_"~locale) attribute(vars.section.settings,"image\_ALT\_"~locale)

Anche il data-editor va declinato se il campo è multilingua:
{{vars.section.data\_editor}}\_image\_{{locale}}

#### Image 🚯

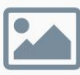

Click here to upload a file or select an image from your gallery

#### Alternate text ()

#### Non multilingua

```
<img src="{{vars.section.settings.image}}"
data-editor="{{vars.section.data_editor}}_image"
data-placeholder="{{placeholders.image}}"
alt="{{attribute(vars.section.settings, 'image_ALT')}}" >
```

#### Multilingua

```
<img src="{{attribute(vars.section.settings,"image_"~locale)}}"
data-editor="{{vars.section.data_editor}}_image_{{locale}}"
data-placeholder="{{placeholders.image}}"
alt="{{attribute(vars.section.settings, 'image_ALT_'~locale)}}" >
```

| Filter                                                                                                    |                                                                             |
|----------------------------------------------------------------------------------------------------|-----------------------------------------------------------------------------|
| <b>FILTER</b><br>Filtro e opzione filtro (_INDEX)                                                                                                    | Filter to use                                                               |
| <pre>{% set filterName = 'parameters.' ~ vars.section.settings.f {% set filterValue = vars.section.settings.filter_INDEX %}</pre>                                                      | <pre>filter %}</pre>                                                        |
| <pre>{% set filterArray = [] %} {% set filterArray = filterArray   merge({ (filterName) : ( {% set sortArray = [] %} {% set items = getItemsByFilter(null, null, filterArray, so</pre> | <pre>(filterValue) }) %} ortArray, 0, vars.section.settings.count) %}</pre> |

#### https://themes-developers.storeden.com/hc/it/articles/360019514252-Prodotti

## **Pixel/Number**

#### PIXEL

body{ font-size: {{theme.settings.general.font.body\_font\_size}}px }

#### Font size

| рх |
|----|
|    |

#### NUMBER

{% set items = getHighview() %}
{% set items = items | slice(0, vars.section.settings.count ) %}

#### Max number of products

8

### **Textarea/Editor**

#### **TEXTAREA/EDITOR**

#### Non multilingua

{% vars.section.settings.content | raw %}

#### Multilingua

{% attribute(vars.section.settings, "content\_"~locale ) | raw %}

#### Map URL (Embed Iframe)

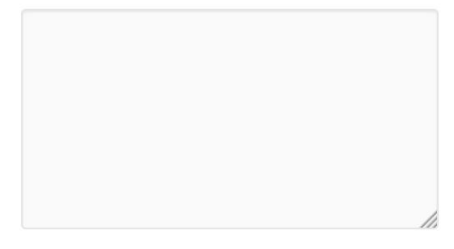

#### Content

| $\leftrightarrow$ | в | 1 | <del>S</del> | ©, |   |  |
|-------------------|---|---|--------------|----|---|--|
| Ξ                 | Ξ | Ξ | ≡            | ∷≡ | E |  |

Lorem ipsum dolor sit amet, consectetur adipiscing elit, sed do eiusmod tempor incididunt ut labore et dolore magna aliqua. Ut enim ad minim veniam. auis nostrud

## **Riassumendo..**

#### **TIPI DI CONFIGURAZIONI**

text, pixel, color, select, yes\_no, link, image, navigation, textarea, editor, filter, number, category, brand, blog\_category,gallery

#### LIVE EDITING

text, color, textarea, editor

Disattivare live editing: solo per text, image "light" : "no"

#### **MULTILANG**

text, select, yes\_no, link, image, navigation, textarea, editor, category, blog\_category

Riepilogo aggiornato: <u>https://themes-developers.storeden.com/hc/it/articles/360019251792-Config-JSON-riepilogo</u>

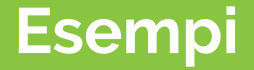

#### https://www.negozipellizzari.it/donna

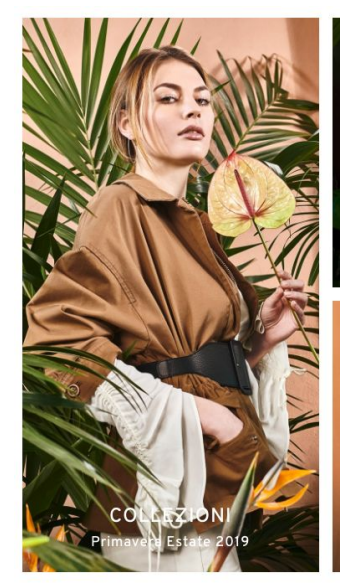

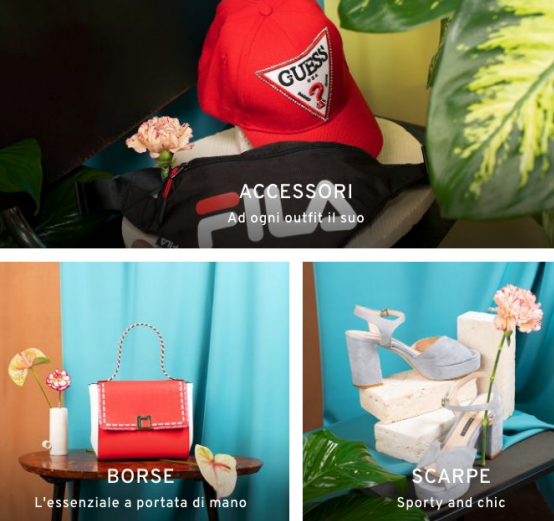

#### Widget con 4 elementi, ciascuno con

- lmmagine
- Link
- Titolo
- Sottotitolo

E un insieme di configurazioni generali sul widget: colori, font, ...

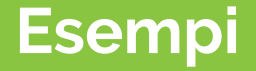

https://www.negozipellizzari.it/bambino

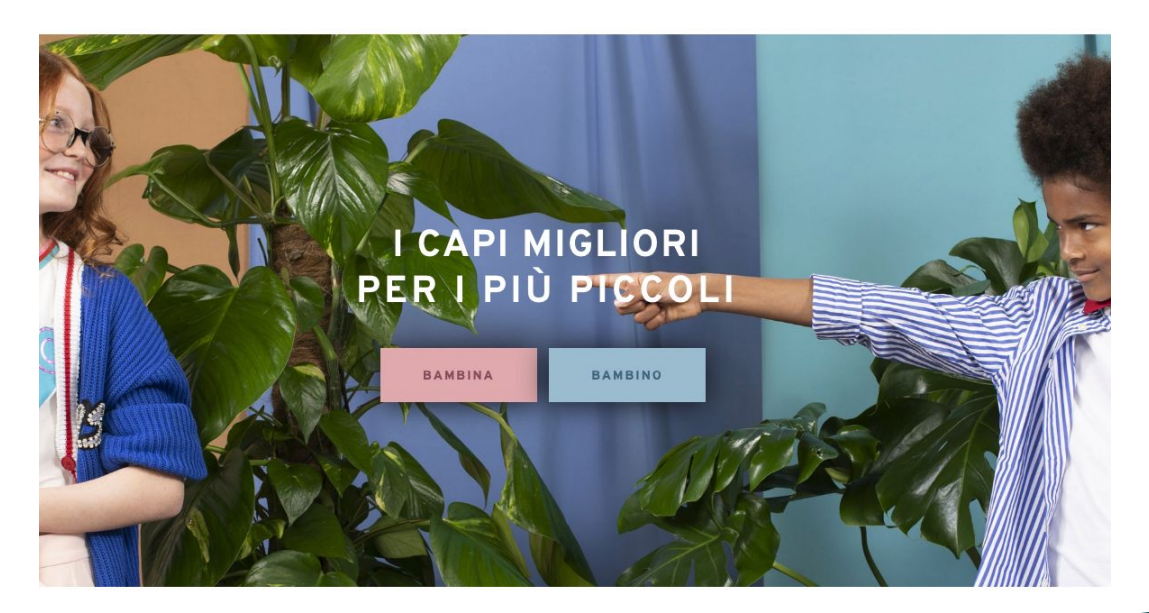

Hero banner con due aree cliccabili, destra e sinistra.

- Immagine
- Titolo e configurazione stile del titolo
- Label e link dei pulsanti
- Stile dei pulsanti

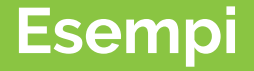

#### https://www.evergreenweb.it/

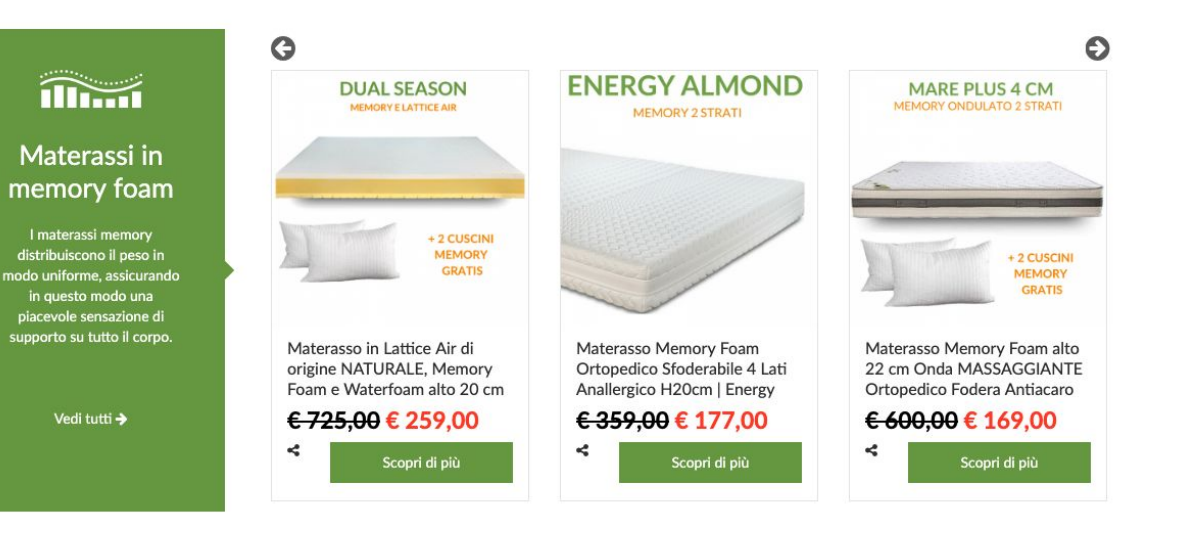

Widget prodotti in primo piano con

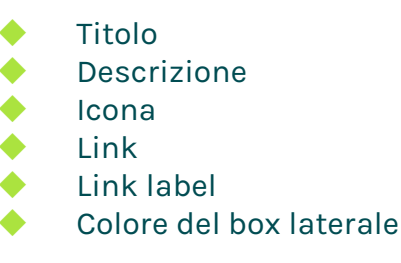

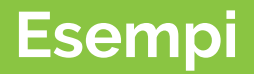

#### https://bidon1938.com/

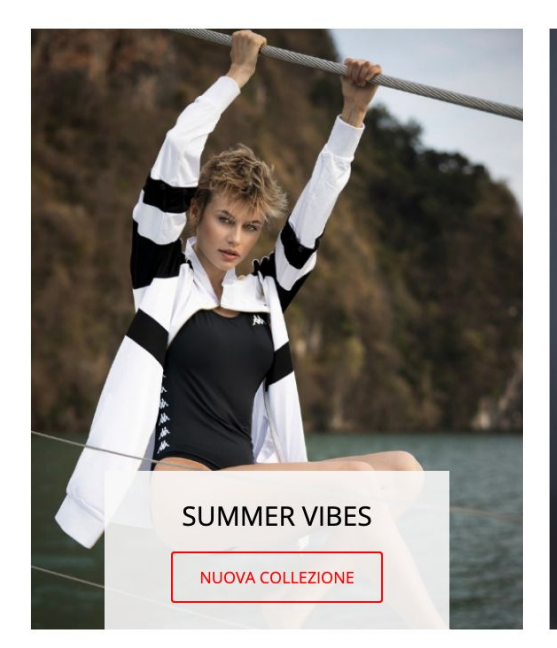

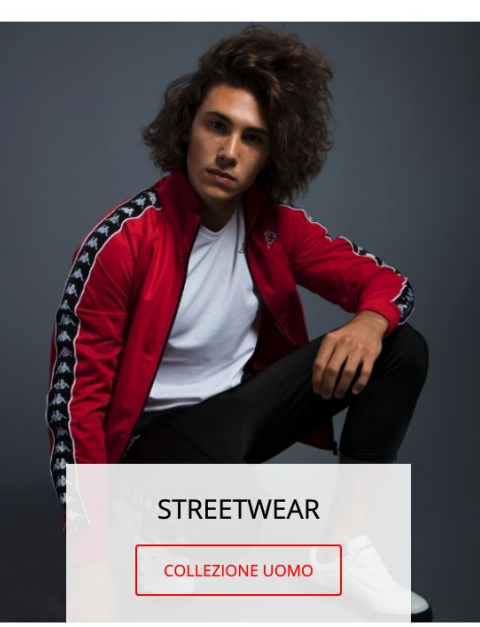

Widget con due elementi, ciascuno con

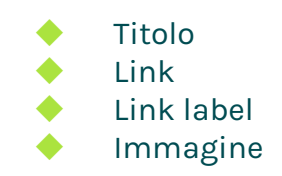

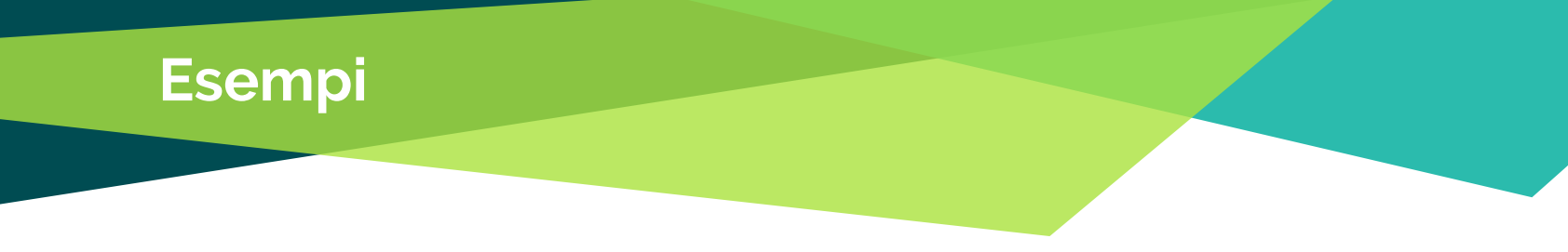

https://www.garmont.com/

Widget selezione prodotti: l'utente inserisce i codici SKU dei prodotti che vuole far comparire nel carousel.

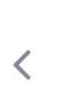

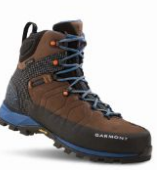

TOUBKAL GTX

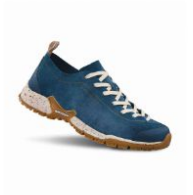

TIKAL

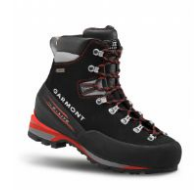

PINNACLE GTX

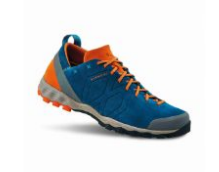

AGAMURA

OUR TOP PICKS

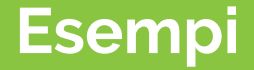

#### https://www.garmont.com/

L'utente può selezionare la categoria o il tag con cui filtrare i prodotti

#### WILD STORIES

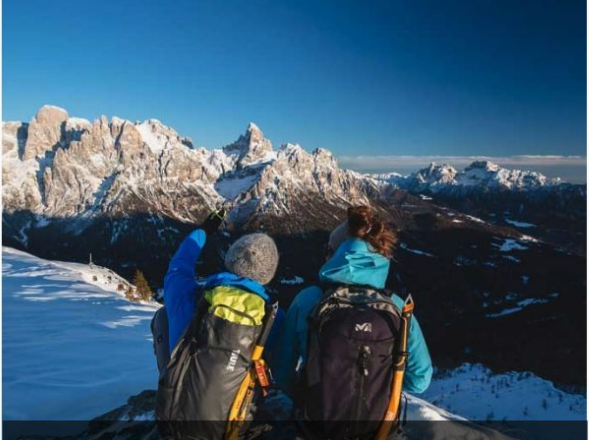

The mountains in winter: from contemplation to action, there is so much to be discovered Leggi tutto

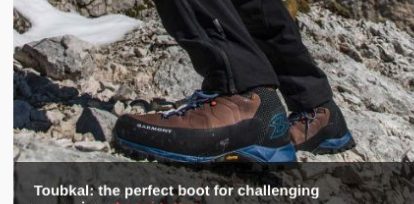

excursions L

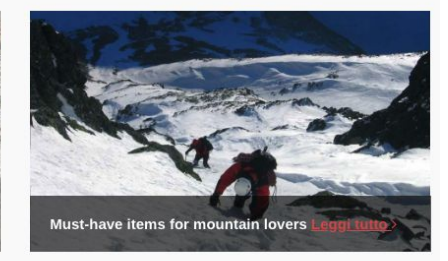

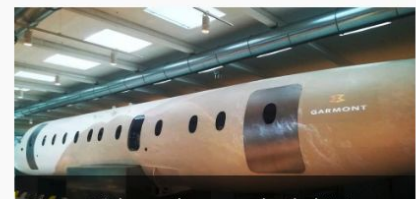

Garmont Sales meeting: presenting the latest innovations for the 2019 season! Leggi tutto

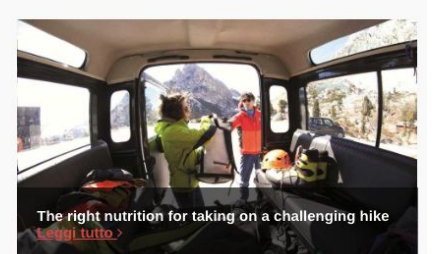

## Esempi

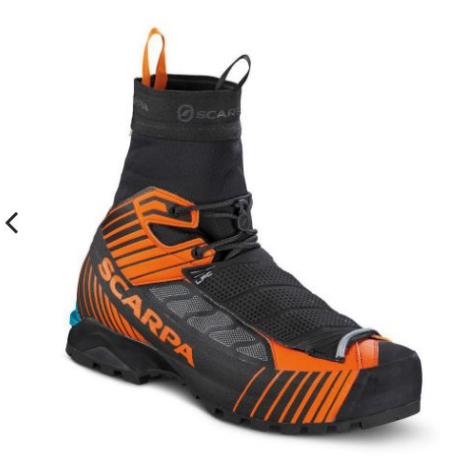

#### **RIBELLE TECH OD**

Provide an ultra-light, high performance boot that's perfect for fast and light alpinism.

VIEW PRODUCT

Widget product glorification, un insieme di slide (carousel) composto da

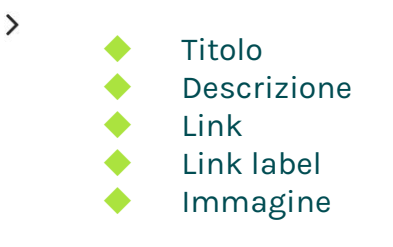

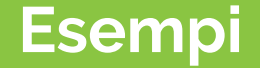

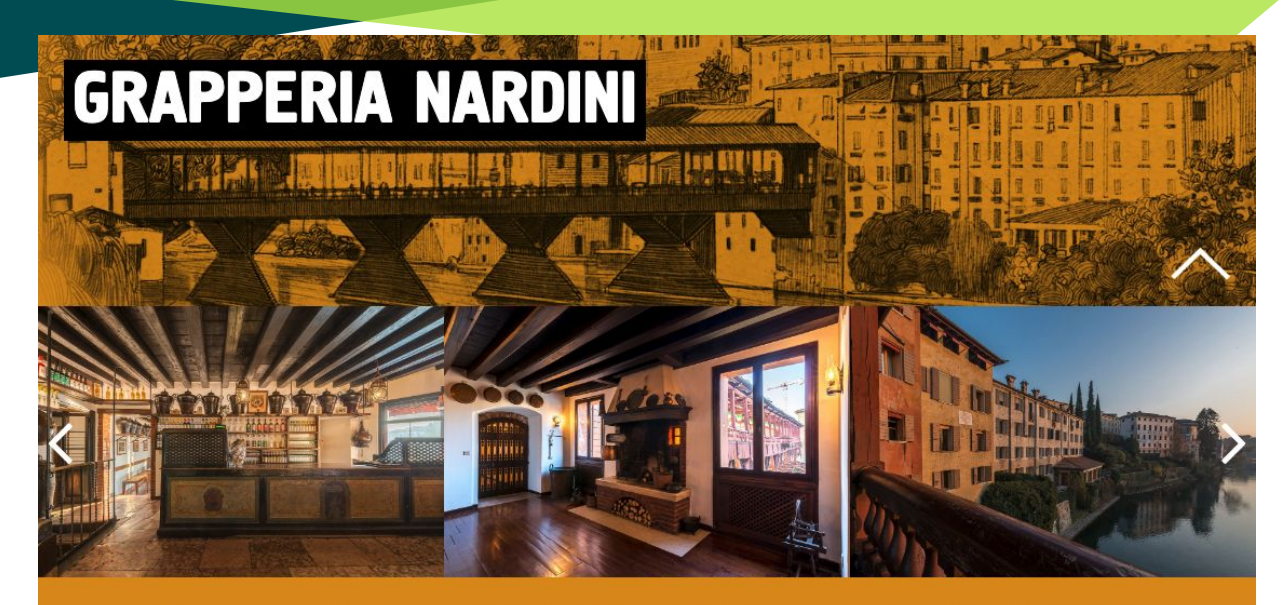

Il fascino della tradizione

La Grapperia sul Ponte è la sede storica della Nardini, la più antica distilleria d'Italia e l'unica originaria di Bassano. Un luogo dal grande fascino che dal 1779 ha visto susseguirsi i grandi cambiamenti della storia d'Europa. Annoverata fra i Locali Storici d'Italia, la Grapperia, affacciata sul fiume Brenta, è rimasta immutata nel tempo e regala ancora oggi un'atmosfera unica. Un luogo trasversale e vivace dove bassanesi e turisti si incontrano per assaporare la magia di un prodotto, di una storia. Widget con apertura/chiusura dettagli mediante jQuery.

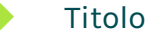

- Colore e sfondo del titolo
- Sfondo e colori del widget
- lmmagine
- Sotto titolo
- Testi
- N immagini che compongono il carousel immagini

## CSS custom per widget Per singola istanza

4.

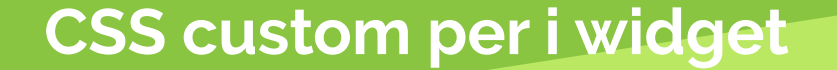

# Alcuni widget necessitano di stili CSS da applicare alla singola istanza.

Questi widget sono tipicamente widget usati più volte e che si differenziano ad esempio per stile.

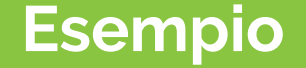

Esempio: un widget con uno sfondo colorato che cambia a seconda di dove lo devo inserire, e per il quale è necessario che venga adattato anche il colore dei testi che contiene.

Un widget può essere inserito N volte, quindi non possiamo usare configurazioni globali.

## Esempio

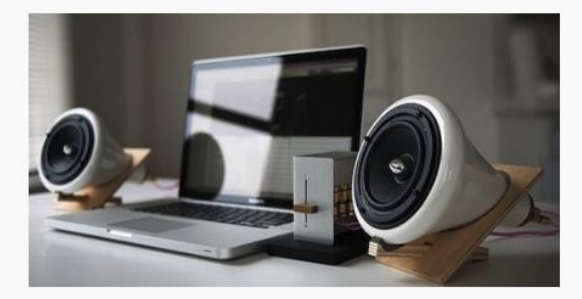

#### **NEW PRODUCT**

Lorem ipsum dolor sit amet, consectetur adipiscing elit, sed do eiusmod tempor incididunt ut labore et dolore magna aliqua. Ut enim ad minim veniam, quis nostrud exercitation ullamco laboris nisi ut aliquip ex ea commodo consequat. Duis aute irure dolor in reprehenderit in voluptate velit esse cillum dolore eu fugiat nulla pariatur. Excepteur sint occaecat cupidatat non proident, sunt in culpa qui officia deserunt mollit anim id est laborum.

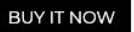

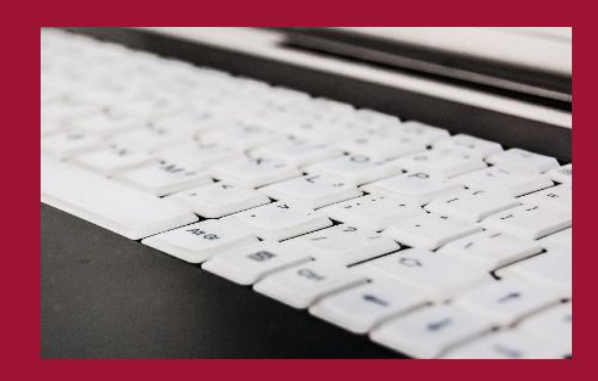

#### **NEW** in product

Lorem ipsum dolor sit amet, **consectetur adipiscing elit**, sed do eiusmod tempor incididunt ut labore et dolore magna aliqua. Ut enim ad minim veniam, quis nostrud exercitation ullamco laboris nisi ut aliquip ex ea commodo consequat. Duis aute irure dolor in reprehenderit in voluptate velit esse cillum dolore eu fugiat nulla pariatur. Excepteur sint occaecat cupidatat non proident, sunt in culpa qui officia deserunt mollit anim id est laborum.

#### Buy now!

## Soluzione 1

Definire un insieme di regole generali e nei widget far selezionare mediante una select lo stile da applicare all'elemento.

→ va bene se conosco tutte le possibili combinazioni in fase di creazione del tema.

| Buttons styles      | ;       |    |
|---------------------|---------|----|
| BUTTON STYLE 1      |         | ~  |
| Font size           |         |    |
| 15                  |         | рх |
| Font weight         |         |    |
| Black (900)         |         | \$ |
| Color               | #FFFFFF |    |
| Text color          | #1F1F1F |    |
| Border color        | #1F1F1F |    |
| Color on hover      | #1F1F1F |    |
| Text color on hover | #FFFFFF |    |
| Border color on h   | #1F1F1F |    |
| BUTTON STYLE 2      |         | ~  |
| BUTTON STYLE 3      |         | ~  |
| BUTTON STYLE 4      |         | ~  |

## Soluzione 1

{

### A. Si definiscono le configurazioni in schema.json all'interno di "general"

```
"label": "Buttons styles",
"id" : "buttons",
"icon" : "fa-square",
"settings": [{
         "label" : "Button style 1",
         "fields" : [
                                    "type" : "pixel",
                                    "id" : "font_size_1",
                                    "label" : "Font size",
                                    "default" : "15"
                           },
                                    "type" : "select",
                           {
                                    "id" : "font_weight_1",
                                    "label" : "Font weight",
                                    "default" : "400",
                                    "options" : [ ... ]
                           },
                                    "type" : "color",
                           {
                                    "id" : "buttons_background_1",
                                    "label" : "Color",
                                    "default" : "#698EB8"
                           },
                                    "type" : "color",
                           {
                                    "id" : "button_textcolor_1",
                                    "label" : "Text color",
                                    "default" : "#FFF"
                           }, ...
        },
         {
                  "label" : "Button style 2",
                  "fields" : [ ... ]
         }
```

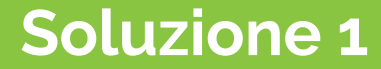

## B. Si creano le classi CSS in theme.style che serviranno a rappresentare le combinazioni di stili

#### .button\_2{

outline: none; font-size: {{theme.settings.general.buttons.font\_size\_2}}px; font-weight: {{theme.settings.general.buttons.font\_weight\_2}}; background: {{ theme\_value(theme.settings.general.buttons.buttons\_background\_2, "settings.general.buttons.buttons\_background\_2") }}; color: {{ theme\_value(theme.settings.general.buttons.button\_textcolor\_2, "settings.general.colors.button\_textcolor\_2") }}; border: 2px solid {{ theme\_value(theme.settings.general.buttons.button\_border\_2, "settings.general.colors.button\_border\_2") }};

#### }

.button\_2:hover, .button\_2:focus, .button\_2:active{

box-shadow: 0 2px 4px rgba(0,0,0,0.2);

-moz-box-shadow: 0 2px 4px rgba(0,0,0,0.2);

-webkit-box-shadow: 0 2px 4px rgba(0,0,0,0.2);

-o-box-shadow: 0 2px 4px rgba(0,0,0,0.2);

-ms-box-shadow: 0 2px 4px rgba(0,0,0,0.2);

background: {{ theme\_value(theme.settings.general.buttons.buttons\_background\_2\_hover, "settings.general.buttons.buttons\_background\_2\_hover") }};
color: {{ theme\_value(theme.settings.general.buttons.button\_textcolor\_2\_hover, "settings.general.colors.button\_textcolor\_2\_hover") }} !important;
border: 2px solid {{ theme\_value(theme.settings.general.buttons.button\_border\_2\_hover") }};

1
## Soluzione 1

C. In preset.json si aggiunge una select con le classi come valori delle option da applicare agli elementi.

```
"type":"select",
"id":"button_style",
"label":"Button style",
"default": "button_1",
"options": [
               "option" : "button_1",
               "label" : "Button style 1"
      },
               "option" : "button_2",
               "label" : "Button style 2"
      },
      {
               "option" : "button_3",
               "label" : "Button style 3"
      },
      {
               "option" : "button_4",
               "label" : "Button style 4"
```

#### Hero banner

| LEFT LINK    | ^ |
|--------------|---|
| Button style |   |
|              |   |

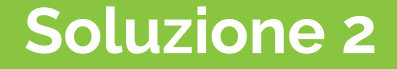

## Si definiscono i campi di configurazione direttamente in preset.json, e si usano nel template .html del widget.

#### Soluzione 2

- A. Inserire le configurazioni direttamente nel file preset.json in corrispondenza della definizione del widget
  - → i campi **color** non devono avere la proprietà light

```
"type" : "color",
"id" : "first_row_text_color",
"light" : "no",
"label" : "Text color",
"default" : "#FFFFFF"
```

{

},

}, {

```
"type" : "pixel",
"id" : "first_row_font_size",
"label" : "Font size",
"default" : "12"
```

```
"type" : "pixel",
"id" : "first_row_line_height",
"label" : "Line height",
"default" : "23"
```

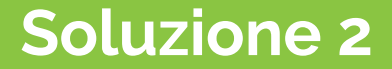

#### B. Inserire il tag <style> nel template html del widget e collegare gli stili

#### <style>

#ID dell'istanza >> .classe dell'elemento a cui si vuole applicare lo stile

```
#section_{{vars.section.id}}_hero_banner .first_row{
    font-size: {{vars.section.settings.first_row_font_size}}px;
    line-height: {{vars.section.settings.first_row_line_height}}px;
    font-weight: {{vars.section.settings.first_row_font_weight}};
    color: {{vars.section.settings.first_row_text_color}};
}
```

</style>

# 5. locale\_ISO.json

localizzazione

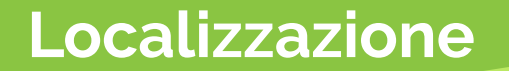

```
Oltre ai campi di testo configurabili,
si possono <u>modificare</u> e <u>aggiungere</u> etichette del tema.
```

Nel tema, ogni etichetta è rappresentata con la funzione "lang"

```
{{ lang('page.home') }} → "Homepage"
```

```
{{ lang('page.all.items') }} → "Tutti i prodotti"
```

Le etichette di sistema sono quasi interamente fornite insieme al tema per le lingue base del sistema.

## Localizzazione

E' possibile definire nuove etichette semplicemente dal menu Ecommerce > Tema > Traduzioni Cliccando sul pulsante "aggiungi traduzione".

Chiave di traduzione

this.is.a.new.label

Aggiungi traduzione

Va inserita una nuova chiave, in caratteri minuscoli, senza spazi e con i punti se serve separare concettualmente le parole.

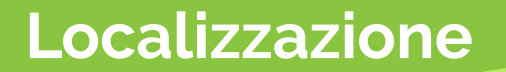

Una volta inserita, è possibile personalizzare il valore:

| Seleziona: 🔲 📟 🚟 🛄 |                              |
|--------------------|------------------------------|
| HELLO!             |                              |
|                    | Seleziona: 🚺 📟 🚟 🛄<br>HELLO! |

#### Dopodiché, è possibile utilizzarla nel file html del tema:

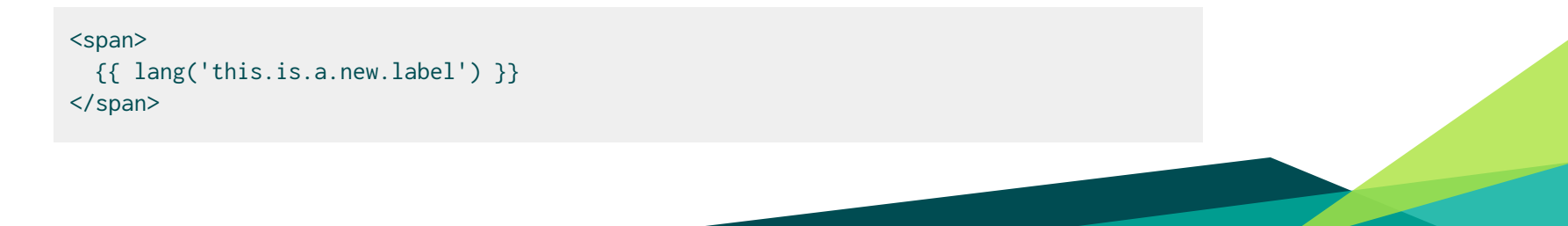

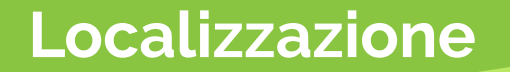

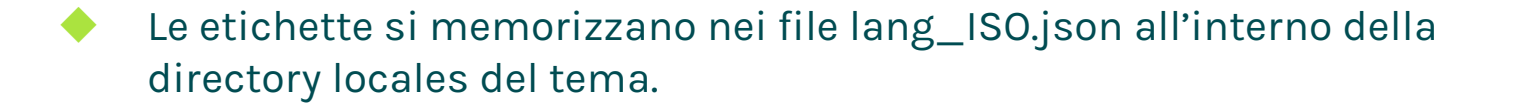

- Non si ereditano nei temi secondari. Ogni tema ha il suo set di etichette.
- Possono essere aggiunti nuovi file lingua, saranno funzionanti solo se la lingua è abilitata nel negozio.

# 6. storeden.js

Funzioni js di sistema

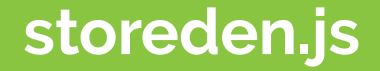

- Storeden.postProduct(id,count,variants,callback) aggiunta di un prodotto al carrello
- Storeden.checkShipping(cartId, stateID, countryID, ,callback) ottenere le spedizioni disponibili
- Storeden.login(email, password, callback) login utente
- Storeden.checkout(...) e Storeden.guestCheckout(...)

Vedi la guida completa sul file storeden.js

## 7. Twg + Storeden Funzioni utili

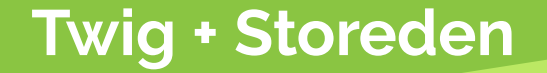

Funzioni per la rappresentazione dei dati Storeden nel frontend del sito.

Lista di tutte le funzioni disponibili

Le funzioni vengono aggiunte spesso e in base alle necessità, se non trovi la funzione che ti serve scrivi a <u>customercare@storeden.com</u> e valuteremo la possibilità di fornirti la funzione frontend che ti serve.

# Fine.

## Grazie per l'attenzione. Domande?

customercare@storeden.com

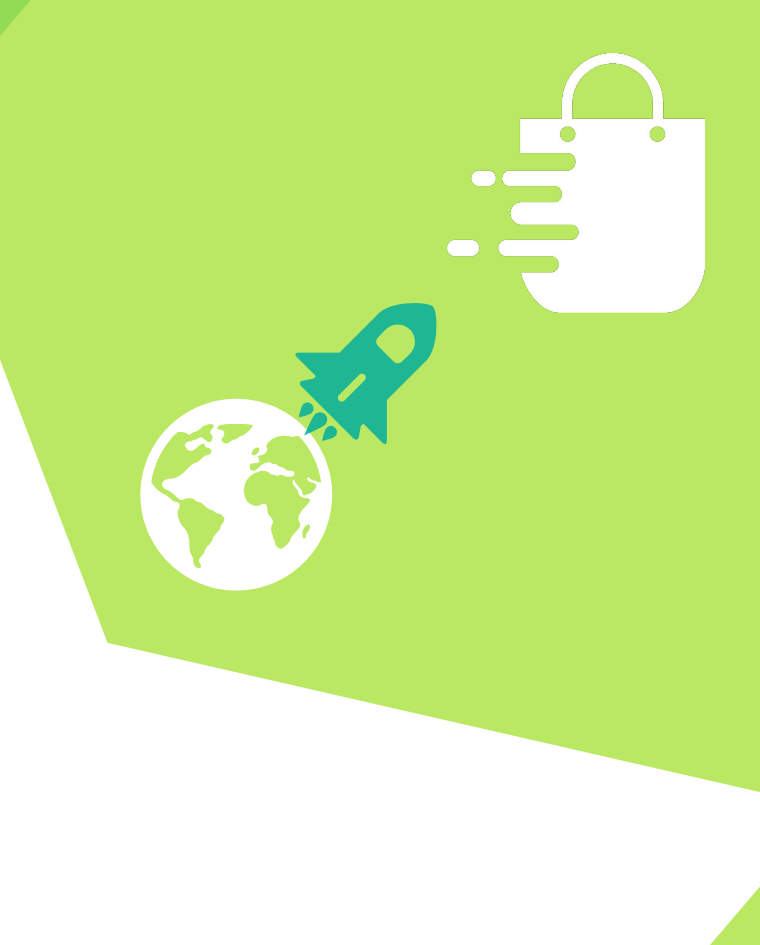